## Collection - Center Copay Collection Summary - Excel

Last Modified on 04/02/2019 3:39 pm EDT

## **Report Description**

The Center Copay Collection Summary report is a detailed report of the copayments collected for a center

## Sample Report

Click here to view a sample of the report - Center Copay Collection Summary.xlsx 🗞

## Accessing the Report

1. Click Reports, then select Room/Program

| Se | arch       |           |           | •          |         |          |             |           |          |         |       |                    |
|----|------------|-----------|-----------|------------|---------|----------|-------------|-----------|----------|---------|-------|--------------------|
| ☆  | Home       | Family    | Payments  | Attendance | Lessons | Meals    | Connect     | Approvals | Reports  | Staff   | Setup | ď                  |
|    | Home       | Informati | on        |            |         |          |             |           | Program  | n       |       |                    |
|    |            |           |           |            |         |          |             |           | Paymen   | t       |       |                    |
|    |            |           |           | ولملع      | Cla     | assroom  | List        |           | Child    |         |       |                    |
|    |            |           |           | 31         | Cente   | er       |             |           | Misc     |         |       |                    |
|    | Informatio |           | schedules | Semester   | DC      | N Transa | ctional- CE | NTER 1    | Batch Jo | ob Audi | t     | Care Regist        |
|    |            |           | (C)       | 2          | DC      | W Transa | ctional- CE | NTER 1    | Custom   |         | F     | PMC Regist         |
|    | <b>**</b>  |           | l         | <b>_</b>   | DC      | N Transa | ctional- CE | NTER 1    | Room/P   | rogram  |       | PMC- calen         |
|    | Birthday   |           | Billing   | Pending    | DC      | W Transa | ctional- CE | NTER 1    | Financia | al      |       | nool Care (F<br>/) |
|    |            |           |           |            | DC      | N Transa | ctional- CE | NTER 1    | L        |         |       | ons                |

 In the Quick Search, type center copay and select the Center Copay Collection Summary report

| Quick Search | center co                                    | Q |
|--------------|----------------------------------------------|---|
| Report       | Center Copay Collection Summary - Excel(Coll |   |
| Ø            | Center Copay Discount - Excel(Collection)    | • |
|              | Home Center Count - Excel(Enrollment)        |   |

3. Choose the center or business level

| Center                      |  |
|-----------------------------|--|
| DCW Transactional- CENTER 1 |  |

4. Click Create Report. The report will open in an Excel workbook

Below is a list of fields that display on this report:

- Center: The name of the facility the child is enrolled within
- Family ID: The identification number assigned to the family
- Family Name: The name of the family within the Platform
- Parent ID: The identification number assigned to the parent or legal guardian
- Parent Last Name: The last name of the parent or legal guardian
- Funding Type: The third party sponsor assigned to the family
- Term Date: The date the family was terminated from the facility
- Current Month Copay: The current monthly co-payment assigned to the family
- Monthly Amount Deposited: The amount deposited by the family for the month
- Current Month's Balance: The current month balance for the family
- Last Payment Date: The date the family last made a payment to the facility
- Last Payment Amount: The total amount of the last payment made to the facility

• Previous Outstanding Balance: The previous outstanding balance for the family